## Einstellungen fürs Liga-Fliegen

Damit in der kommenden Saison die Liga-Flüge auch tatsächlich für das *Isar Segelflug Team* zählen, ist es notwendig, dass ihr eure Einstallungen beim OLC ändert. Dazu geht ihr wie folgt vor:

1. Auf der OLC-Seite mit Benutzername und Passwort anmelden (auf der Seite oben rechts).

2. Oben rechts erscheint dann der Benutzername. Klickt darauf, und ein Dropdown-Menue erscheint. Dort auf "meine Einstellungen" klicken.

| 4 | ronald_niederhagen - |
|---|----------------------|
|   | Mein Flugbuch        |
|   | Meine Urkunden       |
|   | Mein Club            |
|   | Mein Destination     |
|   | Meine Einstellungen  |
|   | Abmelden             |

3. Auf dieser Seite unter "OLC-Einstellungen" gibt es den Punkt "Wertungsverein". Dort soll "Isar Segelflug Team" eingestellt werden.

| OLC-Einstellungen                  |                                                             |
|------------------------------------|-------------------------------------------------------------|
| Login * 🛃 🗹                        | ronald_niederhagen                                          |
| Passwort * 🔽 🗹                     | •••••                                                       |
| Passwort wiederholen * 🔽 🔽         | ••••••                                                      |
| Sicherheitsfrage * 🔽 🔽             | no change                                                   |
| Antwort auf Sicherheitsfrage * 🔽 🔽 |                                                             |
| E-Mail * 🔽 🗹                       | ronald.niederhagen@gmail.com                                |
|                                    | An diese E-Mail-Adresse wird ein Aktivierungslink gesendet. |
| Sprache * 🗹 🔽                      | Deutsch                                                     |
| Pilotenfaktor 🗹 🔽                  | 1.4                                                         |
| 🤁 Wertungsverein * 🕑 😪             | Isar Segelflug Team                                         |
|                                    | Verein abh. vom Wettkampf wählen                            |

4. Falls ihr vor habt, DMSt-Wertungen unverändert unter dem bisherigen Verein zu fliegen, dann klickt bitte auf den Button "Verein abh. vom Wettkampf wählen". Dort ist wichtig, dass bei "OLC" der Eintrag "Isar Segelflug Team" gewählt wird.

5. Zum Schluss, unten auf der Einstellungsseite den Button "Speichern" drücken. Fertig!